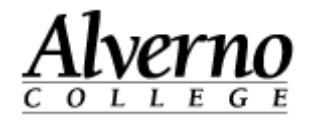

## Deleting a File in Moodle

Follow the steps below to delete a file in Moodle.

| Task                                                                                 | Screen Shot                                                                                                    |
|--------------------------------------------------------------------------------------|----------------------------------------------------------------------------------------------------|
| 1. Navigate to the class in Moodle.                                                  | Click on your course         My home > My courses         Calendar       Click on your course         July 2014       Test Live@edu         Mon twe Wed the first of 3 sun 1 is 16 17 18 19 20 21 is 22 23 24 25 26 27 20 21 22 23 24 25 26 27 20 21 22 23 24 25 26 27 20 21 22 23 24 25 26 27 20 20 20 21 22 23 24 25 26 27 20 20 20 20 20 20 20 20 20 20 20 20 20 |
| 2. Click Turn editing on.                                                            | Turn editing on                                                                                                    |
| 3. Click on Edit. A popup window will appear with the edit options. Click on Delete. | Edit     Edit     Saving your self assessment     Saving your self assessment     Moodle      PL310 PHILOSOPHY OF LOVE & FRIENDSHIP     FINAL ASSESSMENT     Self-Assessment     Self-Assessment     Please answer the following and upload your answers to the DDP (PL310 My Passion) within 4 days of     Previous with the following course outcomes in mind:    |

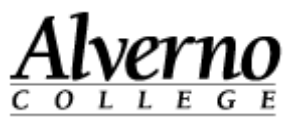

| Task                                                                                                    | Screen Shot                                                              |
|----------------------------------------------------------------------------------------------------|--------------------------------------------------------------------------|
| <ol> <li>Click OK when prompted to delete the file.</li> <li>Your file is deleted from Moodle.</li> </ol> | Are you sure that you want to delete the File "DDP Saving"?<br>OK Cancel |